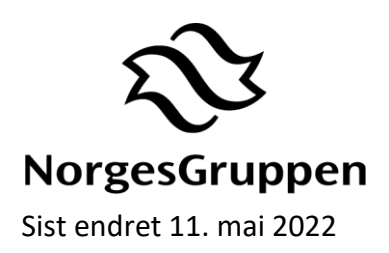

# Påloggingsmanual for NG Innsikt

Velkommen som bruker av NG Innsikt! Litt info om første gangs pålogging følger under.

## 1 Nettleser konfigurering

### 1.1 Nettleser på PC

Løsningen er utviklet i SAP Analytics Cloud, som er støttet av Google Chrome. Dersom du ikke har installert **Google Chrome**, må du laste den ned her før du fortsetter.

NG Innsikt krever at nettleser (Google Chrome) tillater informasjonskapsler (cookies). For å sjekke/endre konfigureringen:

- 1) Åpne Google Chrome med lenke chrome://settings/cookies
- 2) Du kan enten:
  - a. Tillate alle informasjonskapsler
  - b. Definere unntak for følgende (kryss av for å inkl. 3.parts informasjonskapsler):
    - [\*.]hcs.cloud.sap
    - [\*.]hanacloudservices.cloud.sap
    - [\*.]ngdata.no [\*.]analytics.sapcloud.cn
    - [\*.]sapanalytics.cloud

|        | đ                 |                     |                   |             |          |
|--------|-------------------|---------------------|-------------------|-------------|----------|
| [*.]ng | data.no           |                     |                   |             |          |
|        |                   |                     |                   |             |          |
| /      | Inkludert informa | asjonskapsler fra t | redjeparter på de | tte nettste | det .    |
|        |                   |                     |                   |             |          |
|        |                   |                     |                   | Automat     | Long til |
|        |                   |                     |                   | Avbryt      | Legg ui  |

#### NorgesGruppen ASA

Viser her begge alternativer, men trenger ikke legge til nettsteder om du krysser av for å tillate alle:

| -                           |                                                                                                    |                    |
|-----------------------------|----------------------------------------------------------------------------------------------------|--------------------|
| )                           | Tillat alle informasjonskapsler                                                                                                    | ^                  |
|                             | Nettsteder kan bruke informasjonskapsler for å gi deg en bedre surfeopplevelse, for<br>å holde deg pålogget eller huske varene i handlekurven din                                                                                                    | eksempel for       |
|                             | Nettsteder kan bruke informasjonskapsler for å se nettleseraktiviteten din på andre i<br>eksempel for å vise deg personlig tilpassede annonser                                                                                                    | nettsteder, for    |
| C                           | Blokkér informasjonskapsler fra tredjepart i inkognitomodus                                                                                                    | Ŷ                  |
| C                           | Blokkér informasjonskapsler fra tredjeparter                                                                                                    | ~                  |
| C                           | Blokkér alle informasjonskapsler (anbefales ikke)                                                                                                    | ~                  |
| lett                        | informasjonskapsler og nettstedsdata når du lukker alle vinduer                                                                                                    | 0                  |
| end                         | en «Ingen sporing»-foresporsel med nettrafikken din                                                                                                    |                    |
| orhi                        | indslaster sider som Chrome tror du kanskje kommer til å besøke. For å gjøre dette kan det<br>« Chrome briver informasionskanster (hvis du tillater informasionskanslar) og krunterer og                                                                                                    | -                  |
| end                         | er sider gjennom Google for å skjule identiteten din for nettsteder.                                                                                                    |                    |
| end                         | e niter gjennom Google for å skjule identiteten din for nettsteder.<br>Ie informasjonskapsler og nettstedsdata                                                                                                    | ,                  |
| end<br>e al                 | e risder gjennom Google for å skjule identiteten din for nettsteder.<br>Ie informasjonskapsler og nettstedsdata<br>sset atferd                                                                                                    | ,                  |
| end<br>e al<br>ilpa         | er sider gjennom Google for å skjule identiteten din for nettsteder.<br>Ie informasjonskapsier og nettstedsdata<br>sset atferd<br>teder som alitid kan bruke informasjonskapsler                                                                                                    | ,<br>Legg til      |
| end<br>ilpa<br>ietts        | er sider gjennom Google for å skjule identiteten din for nettsteder.<br>le informasjonskapsler og nettstedsdata<br>sset atferd<br>teder som alltid kan bruke informasjonskapsler<br>[*]hos cloud sap<br>inkludert informasjonskapsler fra tredjeparter på dette nettstedet                                                                                                    | ,<br>Legg til      |
| end<br>e al<br>ilpa<br>etts | er sider gjennom Google for å skjule identiteten din for nettsteder.<br>le informasjonskapsler og nettstedsdata<br>sset atferd<br>iteder som alltid kan bruke informasjonskapsler<br>[*]hos cloud sap<br>inkludert informasjonskapsler fra tredjeparter på dette nettstedet<br>[*]hanacloudservices.cloud sap<br>inkludert informasjonskapsler fra tredjeparter på dette nettstedet                                                                                                    | ,<br>Legg til      |
| end<br>e al<br>ilpa<br>etts | er sider gjennom Google for å skjule identiteten din for nettsteder.<br>le informasjonskapsler og nettstedsdata<br>sset atferd<br>teder som alltid kan bruke informasjonskapsler<br>(*) [*]hos cloud sap<br>inkludert informasjonskapsler fra tredjeparter på dette nettstedet<br>[*]hanacloudservices.cloud sap<br>inkludert informasjonskapsler fra tredjeparter på dette nettstedet<br>[*]hanacloudservices.cloud sap<br>inkludert informasjonskapsler fra tredjeparter på dette nettstedet<br>[*]ngdata.no<br>inkludert informasjonskapsler fra tredjeparter på dette nettstedet                                                                                                    | ,<br>Legg til      |
| end<br>e al<br>ilpa         | er sider gjennom Google for å skjule identiteten din for nettsteder.<br>le informasjonskapsler og nettstedsdata<br>sset atferd<br>teder som alltid kan bruke informasjonskapsler<br>(*_]hos cloud sap<br>inkludert informasjonskapsler fra tredjeparter på dette nettstedet<br>(*_]hanacloudservices.cloud sap<br>inkludert informasjonskapsler fra tredjeparter på dette nettstedet<br>(*_]ngdata.no<br>inkludert informasjonskapsler fra tredjeparter på dette nettstedet<br>(*_]ngdata.no<br>inkludert informasjonskapsler fra tredjeparter på dette nettstedet<br>(*_]ngdata.no<br>inkludert informasjonskapsler fra tredjeparter på dette nettstedet<br>(*_]ngdata.no<br>inkludert informasjonskapsler fra tredjeparter på dette nettstedet | ,<br>Legg til<br>T |

## 2 Første pålogging for ny bruker – aktivering av brukerkonto

**Merk!** Gitt du allerede har en aktiv brukerkonto hos oss – gå til kapitel 3 for hjelp til å logge på NG Innsikt.

Som ny bruker skal du få e-poster fra oss om å aktivere din konto hos oss. Tittel på e-post er «Velkommen til NorgesGruppen Partner-innlogging». E-post inneholder en lenke du skal benytte første gang du logger inn for å aktivere brukerkonto.

Når du har mottatt epost, kan du starte på den stegvise guiden under.

#### Slik aktiverer du din brukerkonto:

### Steg 1)

Åpne eposten fra OKTA.

Klikk på «knappen» som sier **«Klikk her...»** 

**MERK:** Det er viktig at lenken åpnes i **Google Chrome**.

Dersom lenken åpnes i en **annen nettleser** må du gå tilbake til eposten, høyre-klikke på lenken, kopiere lenkeadressen og lime den inn i Google Chrome.

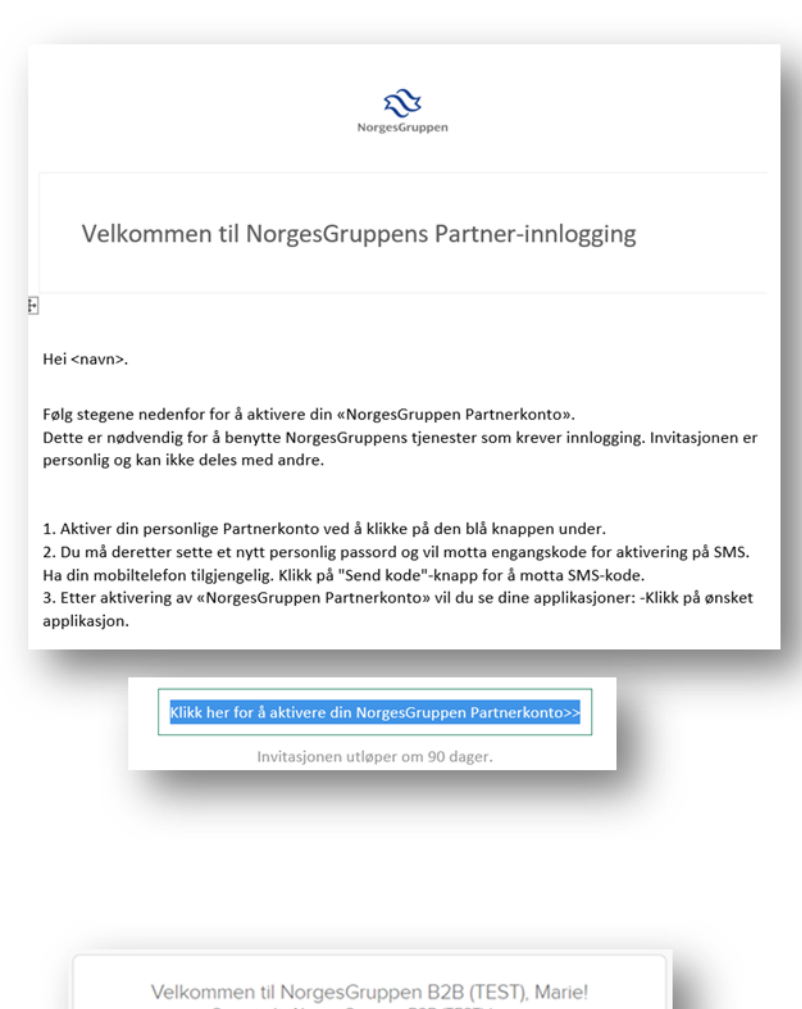

### Steg 2)

Skriv inn nytt passord, og opprett konto.

| 0 | Skriv inn nytt passord              |
|---|-------------------------------------|
|   |                                     |
|   | Kruuti assesst                      |
|   | krav ti passoro.                    |
|   | <ul> <li>minst 8 tegn</li> </ul>    |
|   | <ul> <li>en lite bokstav</li> </ul> |
|   | <ul> <li>en stor bokstav</li> </ul> |
|   | et nummer                           |
|   | Ingen deler av brukernavnet ditt    |
|   | Gjenta nytt passord                 |
|   |                                     |
|   |                                     |
|   |                                     |
|   |                                     |
|   |                                     |
|   |                                     |
|   | Opprett min konto                   |
|   |                                     |
|   |                                     |

### Steg 3)

Klikk på «**Send meg kode**» for å få tilsendt en kode på SMS.

Skriv inn koden fra SMS, og klikk «**Bekreft»**.

Du vil nå bli logget inn i Nano Okta.

|                     | SMS                                          |
|---------------------|----------------------------------------------|
|                     | SMS-godkjenning                              |
|                     | (+47 XXX X6 007)                             |
| Skriv inn k         | ode                                          |
|                     | Send meg kode                                |
| Ikke utf<br>neste 3 | ordre meg på denne enheten til<br>0 minutter |
|                     | Bekreft                                      |
|                     | Tilbako til Logg in                          |

# 3 Pålogging gitt allerede aktivert din brukerkonto

### Steg 1)

Klikk på lenken under: <u>NG Innsikt</u>

MERK: Kopier og lim lenken inn i Google Chrome dersom den åpnes i en annen nettleser. https://nginnsikt.ngdata.no

### Steg 2)

Skriv inn brukernavn (e-postadressen din), trykk neste.

Forsiden til NG Innsikt lastes. Første gang vil lastingen av rapporten **ta litt tid**. Ikke lukk nettleseren din mens rapporten laster.

| NG H            | ub Logg inn (preview) |   |
|-----------------|-----------------------|---|
| Brukernavn      |                       |   |
| <epost></epost> |                       |   |
|                 |                       | _ |
| ✓ Husk meg      |                       | _ |
|                 | Neste                 |   |
| _               |                       |   |

### Steg 3)

Ikke relevant om du allerede er pålogget (f.eks. fordi du akkurat har aktivert konto).

Skriv inn passord.

|                                              | [TEST / PREVIEW]       |  |
|----------------------------------------------|------------------------|--|
|                                              | NANO (Preview) Logginn |  |
| Bruke                                        | rID / Brukernavn       |  |
| <epc< td=""><td>ist&gt;</td><td></td></epc<> | ist>                   |  |
| Passo                                        | rd                     |  |
| ••••                                         | ****                   |  |
|                                              |                        |  |
| 🖌 Hu                                         | isk meg                |  |
|                                              | Logg inn               |  |
|                                              |                        |  |

### Steg 4)

Ikke relevant om du allerede er pålogget (f.eks. fordi du akkurat har aktivert konto).

Klikk på «**Send meg kode**» for å få tilsendt en kode på SMS.

Skriv inn koden fra SMS, og klikk «**Bekreft»**.

|                           | $\frown$                                 |
|---------------------------|------------------------------------------|
|                           | - ( SMS )                                |
|                           |                                          |
|                           | SMS-godkjenning                          |
|                           | (+47 XXX X6 007)                         |
| Skriv inn kod             | e                                        |
|                           | Send meg kode                            |
| Ikke utford<br>neste 30 m | lre meg på denne enheten til<br>ninutter |
|                           | Bekreft                                  |

### Steg 5)

Første gangs oppstart vil være noe tregere. Du vil se følgende mens NG Innsikt lastes inn i bakgrunnen.

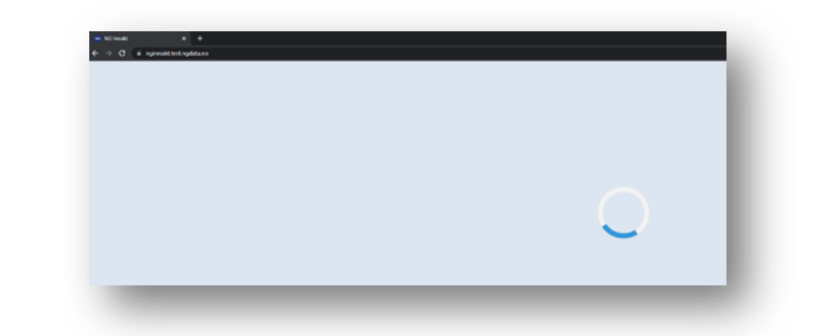

### Steg 6)

HUSK å lagre NG Innsikt som bokmerke i nettleseren din for enkel tilgang til senere.

| Bookm  | nark added |      | X      |
|--------|------------|------|--------|
| Name   | NG Innsikt |      |        |
| Folder | SAC        |      | •      |
| Mor    |            | Done | Remove |

### 4 Brukerstøtte

Du kan finne kontaktinfo her: <u>https://nginnsikt.ngdata.no/?help=x</u>